# TUTORIAL PARA REGISTRARSE SISTEMA DE EVENTOS

Si es la primera vez que entra, debe registrarse como usuario dentro del sistema, para las IX Jornadas Institucionales de Investigación de la FED.

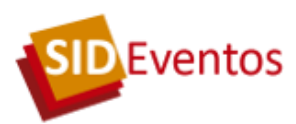

| Lista de eventos en curso                              |                                                                |                                                            |
|--------------------------------------------------------|----------------------------------------------------------------|------------------------------------------------------------|
| Eventos / congres                                      | os o jornadas que están en curso, es decir, se pueden realizar | r inscripciones, aportar resumenes y solicitar información |
| Nombre                                                 | Fecha inicio                                                   |                                                            |
| Aguas, ambiente y energía 2017                         | 11/10/17                                                       | Ver Evento                                                 |
| IX Jornadas Institucionales de Investigación de la FED | 24/11/17                                                       | Ver Evento                                                 |
|                                                        |                                                                |                                                            |
|                                                        |                                                                |                                                            |
| No está registra                                       | do. Debe registrarse aquí.                                     |                                                            |
| SI tiene usuario                                       | registrado ingrese aquí.                                       |                                                            |

Debe elegir la opción **"No está registrado. Debe registrarse aquí"**. Eso le abrirá el siguiente formulario

| Registro de participant                                                                    | es                                |                   |
|--------------------------------------------------------------------------------------------|-----------------------------------|-------------------|
| Debe registrarse para tod                                                                  | o tipo de operación en el Evento. |                   |
| Apellido                                                                                   |                                   | *                 |
| Nombres                                                                                    |                                   | *                 |
| Tipo de documento                                                                          | Seleccione                        | *                 |
| Documento                                                                                  |                                   | *                 |
| Titulación (ej: Dr., Lic.,<br>Prof. etc                                                    |                                   |                   |
| Institución a la que<br>pertenece                                                          |                                   | 0 *               |
| Email @                                                                                    | 0                                 | *                 |
| Clave para acceder<br>nuevamente                                                           | •                                 | *                 |
| País                                                                                       | Seleccione                        |                   |
| Provincias Argentinas                                                                      | Seleccione v                      |                   |
| Razón social                                                                               |                                   |                   |
| (para el caso que la<br>facturación deba ser a<br>nombre de otra persona<br>o institución) |                                   |                   |
| CUIT (para facturación)                                                                    |                                   |                   |
|                                                                                            |                                   | Realizar registro |

Completar los datos, de acuerdo al siguiente ejemplo:

Apellido: López Nombre: Daniel Alberto Documento: DNI o Pasaporte con punto Institución a la que pertenece: Universidad Nacional de Cuyo

El sistema le indica que el registro se ha realizado con éxito

Registro realizado con exito

## Desde acá se vuelve a la pantalla principal

Al volver a esta pantalla se deberá acceder al sistema con el mail y la clave ingresada

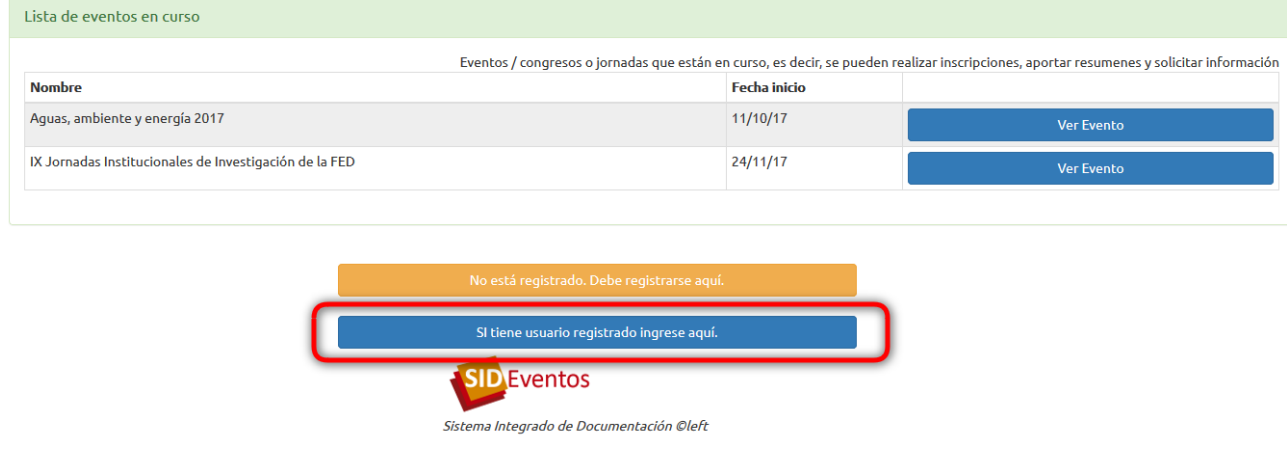

#### Al acceder, se encontrará con la siguiente pantalla

| Sistema de Eventos Mis Eventos → Perfil →                                                                                                    |                                                                                                    | Collazo, Félix -                                                                                                    |
|----------------------------------------------------------------------------------------------------|----------------------------------------------------------------------------------------------------|----------------------------------------------------------------------------------------------------|
| Evento: IX Jornadas Institucionales de Investigación d                                                                                                    | de la FED                                                                                                    |                                                                                                    |
| Inscribirse al evento                                                                                                    |                                                                                                    |                                                                                                    |
| Detaile         Ejes         Precios         Resumenes aportados         Image: Operative constraints           La Facultad de Educación de la UNCUYO se ha caracterizado desde sus in permanentemente en dicho campo de conocimiento. En el actual mundo gli         Image: Operative constraints         Image: Operative constraints         Image: Operativeconstraints         Image: Operative constraints | nicios por realizar investigación en el campo de la educación intentano<br>lobalizado, dentro del cual consideramos a la educación como un dere | lo siempre buscar respuestas a las preguntas que surgen<br>echo social y como una responsabilidad del estado, hemos |
| procurado generar líneas de investigación orientadas a fundamentar propu                                                                                                    | uestas que contemplaran la diversidad, la inclusión y la cobertura de t                                                                         | odos los niveles y modalidades educativas.                                                                          |

Arriba, a la derecha de la pantalla, esta el Apellido y nombre de la persona que está ingresando al sistema. El siguiente paso es cliquear en la opción **"Inscribirse al evento"** Entrará a una ficha donde deberé elegir como participará de las IX Jornadas Institucionales de Investigación de la FED, si como **"Expositor"** o como **"Asistente"**.

#### Registro de participantes al evento IX Jornadas Institucionales de Investigación de la FED

| Registrarse para todo ti | po de operación en el Evento. |
|--------------------------|-------------------------------|
| Apellido                 | Collazo                       |
| Nombres                  | Félix                         |
| Documento                | DNI 21.449.717                |
| Categoría                | C Expositor                   |
|                          | Inscribir en el evento        |

Luego de elegir la opción de cómo se inscribirá, el sistema le informará que ha realizado el registro con éxito

### Si se registra como "Expositor", deberá aportar el resumen de su presentación

| Evento: IX Jornadas Institucionales de Investigación de la FED                                                                                                    |
|----------------------------------------------------------------------------------------------------|
| Aportar trabajo o propuesta                                                                                                    |
| Detaile Ejes Precios Resumenes aportados ()                                                                                                    |
| La Facultad de Educación de la UNCUYO se ha caracterizado desde sus inicios por realizar investigación en el campo de la educación intentando siempre buscar respuestas a las preguntas que surgen<br>permanentemente en dicho campo de conocimiento. En el actual mundo giobalizado, dentro del cual consideramos a la educación como un derecho social y como una responsabilidad del estado, hemos<br>procurado generar líneas de investigación orientadas a fundamentar propuestas que contemplaran la diversidad, la inclusión y la cobertura de todos los niveles y modalidades educativas. |

En la opción de "Aportar trabajo o propuesta" se accede a la siguiente pantalla

#### Primer paso: completar los datos del trabajo

#### Datos del trabajo o propuesta (paso 1/2)

| Eje donde se presenta la<br>ponencia | 3. Educación y tecnologías digitales.                              | *                                      |
|--------------------------------------|--------------------------------------------------------------------|----------------------------------------|
| Titulo del trabajo o<br>propuesta    | Twitteando la educación : una nueva forma de difundir conocimiento | *                                      |
| Modalidad de<br>presentación         | Póster                                                             | *                                      |
| El aportante del trabajo<br>es autor | Si                                                                 | *                                      |
|                                      |                                                                    | Grabar y aportar Documento<br>Cancelar |

Se deberá elegir el eje donde se presenta la ponencia. El título del trabajo o propuesta, de acuerdo al siguiente ejemplo:

Twitteando la educación : una nueva forma de difundir conocimiento

Luego de grabar los datos, se abrirá la pantalla para aportar el archivo en formato doc o docx.

Subir documento del trabajo o propuesta: Twitteando la educación : una nueva forma de difundir conocimiento

| - College Fair Twittenedelanduration dock                               |           |
|-------------------------------------------------------------------------|-----------|
| Archivo PDF o docx Collazor enx-twicteandolaeducación.docx Guardar camb | os<br>lar |

El nombre del archivo debe tener la siguiente característica y no contar con espacios en blanco ni con acentos:

CollazoFelix-Twitteandolaeducacion.docx

Después de subir el archivo se abrirá la siguiente pantalla

| Ponencia :Twitteando la educación : una nueva forma de difundir conocimiento                    |                                                                                   |                                                               |                              |                 |    |             |            |
|-------------------------------------------------------------------------------------------------|-----------------------------------------------------------------------------------|---------------------------------------------------------------|------------------------------|-----------------|----|-------------|------------|
| Enviada al evento                                                                               | IX Jornadas                                                                       | Jornadas Institucionales de Investigación de la FED           |                              |                 |    |             |            |
| Título ponencia                                                                                 | Twitteando                                                                        | eando la educación : una nueva forma de difundir conocimiento |                              |                 |    |             |            |
| Ponencia o trabajo aportado CollazoFelix-Twitteandolaeducacion.docx<br>Fecha: 28/10/17          |                                                                                   |                                                               |                              |                 |    |             |            |
| Licencias                                                                                       | encias • Se publicará en el Biblioteca Digital de la Universidad Nacional de Cuyo |                                                               |                              |                 |    |             |            |
| Acciones                                                                                        |                                                                                   | Obtener el documento                                          | Cambiar ponencia o licencias | Borrar ponencia |    |             |            |
| Cerrar el envío Enviar el resumen para evaluación Sin enviar no se podrá realizar la evaluación |                                                                                   |                                                               |                              |                 |    |             |            |
| Autores de la ponencia / resumen.                                                               |                                                                                   |                                                               |                              |                 |    |             |            |
|                                                                                                 |                                                                                   |                                                               |                              |                 |    | Agre        | egar Autor |
| Nombre                                                                                          |                                                                                   | Instituc                                                      | ión                          |                 |    |             |            |
| Mendez Collazo, Adrián Félix                                                                    |                                                                                   | Universi                                                      | idad Nacional de Cuyo        |                 | Ed | itar Borrar |            |
|                                                                                                 |                                                                                   |                                                               |                              |                 |    |             |            |
| Volver al Evento                                                                                |                                                                                   |                                                               |                              |                 |    |             |            |
|                                                                                                 |                                                                                   |                                                               |                              |                 |    |             |            |

#### IMPORTANTE

Si la ponencia tiene más de un autor, debe consignar los datos de los otros autores. Para ello deberá cliquear en "Agregar Autor" que le desplegará la pantalla que se muestra a

| ontinuación.                      |                              |               |
|-----------------------------------|------------------------------|---------------|
| Autores de la ponencia / resumen. |                              |               |
|                                   |                              | Agregar Autor |
| Nombre                            | Institución                  |               |
| Mendez Collazo, Adrián Félix      | Universidad Nacional de Cuyo | Editar Borrar |
|                                   |                              |               |
| Volvor al Evento                  |                              |               |
|                                   |                              |               |
|                                   |                              |               |

#### **TENER EN CUENTA**

Si uno ingresa un autor, no implica que la persona esté inscripta en el evento.

Es por eso que los autores deberán inscribirse en el sistema para poder contar con los certificados. **IMPORTANTE** 

Cuando inscriba un autor, el mail a consignar deberá ser el mismo que use la persona cuando se dé de alta en el sistema.

Agregar o editar autores de trabajo

| Volver a la ficha del trabajo     |            |              |
|-----------------------------------|------------|--------------|
| Nombre                            |            | *            |
| Titulación                        |            | *            |
| Institución a la que<br>pertenece |            | *            |
| Email @                           |            | *            |
| Tipo de documento                 | Seleccione | *            |
| Documento                         |            | *            |
| Curriculum Vitae                  |            |              |
|                                   | [h.        |              |
|                                   |            | Guardar camb |

## RECUERDE

Para que la ponencia pueda ser evaluada, debe cerrar el envío.

| Ponencia :Twitteando la educación : una nueva forma de difundir conocimiento       |   |                                                                                    |  |
|------------------------------------------------------------------------------------|---|------------------------------------------------------------------------------------|--|
| Enviada al evento IX Jornadas Institucionales de Investigación de la FED           |   | s Institucionales de Investigación de la FED                                       |  |
| Título ponencia Twitteando la educación : una nueva forma de difundir conocimiento |   | ) la educación : una nueva forma de difundir conocimiento                          |  |
| Ponencia o trabajo aportado                                                        |   | CollazoFelix-Twitteandolaeducacion.docx<br>Fecha: 28/10/17                         |  |
| Licencias                                                                          |   | • Se publicará en el Biblioteca Digital de la Universidad Nacional de Cuyo         |  |
| Acciones                                                                           |   | Obtener el documento Cambiar ponencia o licencias Borrar ponencia                  |  |
| Cerrar el envío                                                                    | ( | Enviar el resumen para evaluación<br>Sin enviar no se podrá realizar la evaluación |  |